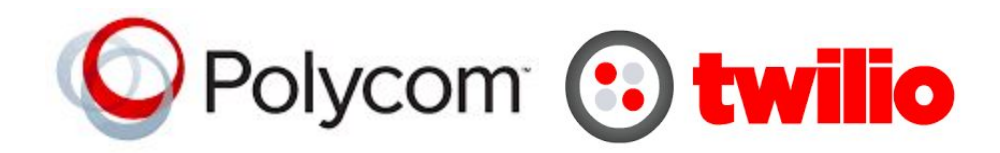

# Configuring the Polycom VVX 400 for SIP Registration

This guide shows you the steps to configure a SIP phone to register with Twilio. If you have any feedback on the following guide please email us at: <a href="mailto:sip.interconnectionguides@twilio.com">sip.interconnectionguides@twilio.com</a>

### **General Notes**

- Please see separate instructions on creating Programmable Voice SIP domains. This guide assumes these steps have already been done.
- User-credentials are required to register phones. IP ACLs alone are not sufficient. Your AuthorizationName should match the username on the SIP endpoint and both of those should match a user credential that you entered on Twilio's console.
- A SIP URI is: sip:username@SIPDomain or sip:phonenumber@SIPDomain
- When this document refers to TwilioSIPDomain it represents: yourdomain.sip.region.twilio.com where you have selected yourdomain on Twilio's console (globally unique) and region which is initially US1 (North-Virginia) only and other regions later.

## Polycom VVX 400

| Part Number         | 3111-46157-002 Rev:A |
|---------------------|----------------------|
| UC Software Version | 5.4.3.1014           |

1. Attach a LAN/Ethernet cable to the phone. DHCP is enabled by default and it is assumed a DHCP server will provide IP address.

To retrieve the IP address from the phone press the HOME button (see home symbol) and navigate to:

```
Home > Settings > Status -> Platform > Phone
```

You can press the down button until the IP address is visible. Please note down.

2. Open a web browser and enter the IP address.

NOTE: If page doesn't load then try prepending https:// You may have to accept the security certificate warning and agree to proceed despite being untrusted.

3. You will be prompted to enter credentials (factory default is)

Username: admin Password: 456

- 4. Click the Simple Setup Tab
  - a. Time Synchronization: select an appropriate SNTP server
  - b. Time Synchronization: select your time zone
  - c. Save. Phone may reboot.

Note: The SIP Server/SIP Outbound Proxy/SIP Line Identification fields are made available if you want to provide defaults. If fields are left blank in the Line settings then they will pull from the defaults on this page. We find it more clear to leave the fields for Simple Setup blank and set these fields under the Line settings.

| Polycom   vvx 400                                 |                                                    |  |
|---------------------------------------------------|----------------------------------------------------|--|
| Home Simple Setup Preferences                     | Settings Diagnostics Utilities                     |  |
| You are here: Simple Setup                        |                                                    |  |
|                                                   | Simple Setup                                       |  |
|                                                   | 🗖 Language                                         |  |
|                                                   | Phone Language English (Internal)                  |  |
|                                                   | Web Configuration Utility Language Add             |  |
|                                                   | Time Synchronization                               |  |
| Senter)                                           | Alternate SNTP Server north-america.pool.ntp.org ᅌ |  |
| VIEWS                                             | Time Zone (GMT -8:00) Pacific Time (US & Canada)   |  |
| Home                                              | I SIP Server                                       |  |
| Simple Setup                                      | SIP Outbound Proxy                                 |  |
| SIP Line Identification   Base Profile            |                                                    |  |
|                                                   |                                                    |  |
| Note:<br>* Fields require a phone reboot/restart. |                                                    |  |

5. Navigate to:

Settings > SIP > Line X where X is the number of the line (your choice)

#### **Identification**

- a. **Display Name:** This is the callerId the other party sees. Can be whatever you want.
- b. Address: "SIP Address" also known as "SIP URI" written in form username@TwilioSIPDomain. The username component in the address must match the User ID below. The TwilioSIPDomain must be of the form: *something.sip.region.twilio.com*. More details at start of document.
- c. **Label**: What is shown on your phone for the line. Can be whatever you want. <u>Authentication</u>
- d. Use Login Credentials: Disable.
- e. Domain: TwilioSIPDomain
- f. **User ID**: This must match the username of the **credentialList** that you configured for your TwilioSIPDomain.
- g. Password: This is the password corresponding to the username in the credentialList that you configured for your TwilioSIPDomain.

#### Outbound Proxy

h. Address: Leave Empty

#### Server 1

- i. Address: Enter TwilioSIPDomain i.e. sipregtim.sip.us1.twilio.com.
- ii. **Port**: 5060 or 5061 for TLS security
- iii. **Expire**: 3600 (1 hour)
- iv. Subscription Expires: 3600
- v. Register: Yes
- vi. Click Save

| Polycom VVX 400                            |                                                    |  |
|--------------------------------------------|----------------------------------------------------|--|
| Home Simple Setup Preferences Settings Dia | agnostics Utilities                                |  |
| You are here: Settings > Lines > Line 5    |                                                    |  |
| Line 5                                     |                                                    |  |
| Identification                             |                                                    |  |
| Display Name                               | SIPRegTim                                          |  |
| Address                                    | timbeyers@sipregtim.sir                            |  |
| Label                                      | tim                                                |  |
| Type                                       | • Private O Shared                                 |  |
| Third Party Name                           |                                                    |  |
| VIEWS Number of Line Ke                    | eys 1                                              |  |
| Line 1 Calls Per Line                      | 24                                                 |  |
| Line 2 Enable SRTP                         | • Yes O No                                         |  |
| Line 3 Offer SRTP                          | Ves ONO                                            |  |
| Line 4 Server Auto Disco                   | very 💽 Enable 💿 Disable                            |  |
| Line 5 Authent                             | lication                                           |  |
| Line 6 Dutbour                             | nd Proxy                                           |  |
| Line 7 E Server :                          |                                                    |  |
| Line 8 Server 2                            | 2                                                  |  |
| Line 9 Call Div                            | ersion                                             |  |
| Line 10 Message                            | e Center                                           |  |
| Line 11 Ring Ty                            | pe                                                 |  |
| Line 12                                    |                                                    |  |
| Line 13 * Fields require a p               | Fields require a phone reboot/restart.             |  |
| Line 14                                    | Cancel Reset to Default View Modifications         |  |
| Line 15                                    | Sancer Lieber to Denson Lieber mounifications Save |  |

6. Navigate to:

Settings > Network > NAT

a. Keep-Alive Interval: 20s. Save.

| Polycom   vvx 400                  |                                                                                                  |  |
|------------------------------------|--------------------------------------------------------------------------------------------------|--|
| Home Simple Setup Prefere          | nces Settings Diagnostics Utilities                                                              |  |
| You are here: Settings > Network > | NAT                                                                                              |  |
|                                    | NAT<br>* IP Address<br>* Signalling Port 0<br>* Media Port Start 0<br>Keep-Alive Interval (s) 20 |  |
| VIEWS                              | * Fields require a phone reboot/restart.                                                         |  |
| QoS                                |                                                                                                  |  |
| RTP                                |                                                                                                  |  |
| NAT                                |                                                                                                  |  |
| ТСР                                |                                                                                                  |  |
| TLS                                |                                                                                                  |  |
| Ethernet                           |                                                                                                  |  |
|                                    | Cancel Reset to Default View Modifications Save                                                  |  |

7. You're Done! Congrats! Your phone's display should show a GREEN check mark against the line you just created if the registration was successful. If it's RED, verify that your credentials all match.

For troubleshooting see:

Diagnostics > View Logs